#### Mode Mesure

Après coupure de la tension de service, l'appareil se met automatiquement en mode Mesure. Pour activer le mode Mesure à partir d'un autre mode (Diagnostic ou Service, par ex.) : appuyer sur la touche **meas** pendant un long instant (> 2 s).

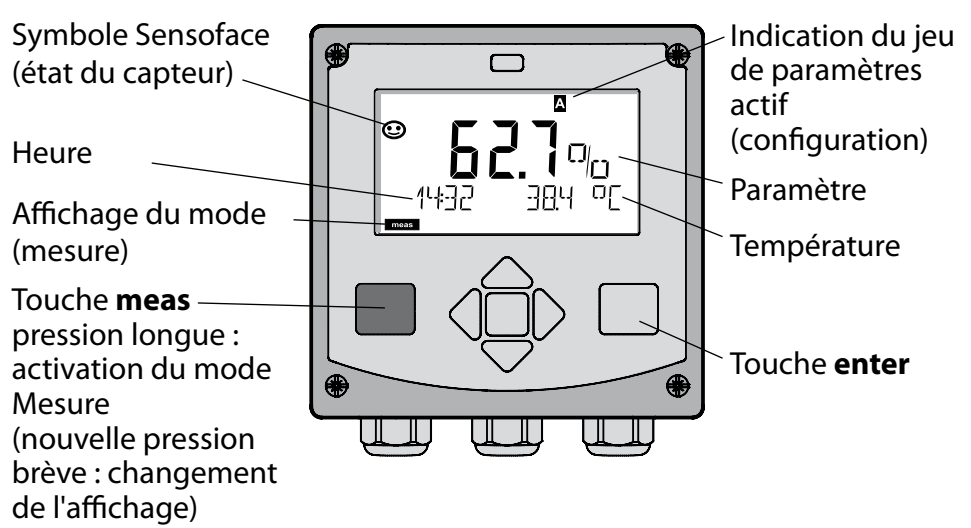

En mode Mesure, l'afficheur affiche :

- la valeur mesurée et l'heure (24/12 h AM/PM), ainsi que la température en °C ou °F (unité sélectionnée dans la configuration)
   Une pression sur la touche **meas** en mode Mesure permet d'afficher les éléments suivants (pendant env. 60 s) :
- valeur mesurée et sélection du jeu de paramètres A/B (si configuré)
- valeur mesurée et nom du poste de mesure ("TAG", le nom du poste de mesure peut être spécifié dans la configuration)
- heure et date

Une pression sur la touche **enter** permet d'afficher les courants de sortie. Cet élément reste affiché aussi longtemps que la touche **enter** reste enfoncée, la valeur mesurée apparaît ensuite au bout de 3 s. à nouveau.

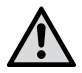

Pour adapter l'appareil aux différentes applications, il faut le configurer !

### Quickstart

| Clavier                             |                                                                                                    |
|-------------------------------------|----------------------------------------------------------------------------------------------------|
| Touche                              | Fonction                                                                                                    |
| meas                                | <ul> <li>Revient au niveau précédent dans le menu</li> <li>Passe directement en mode mesure<br/>(pression &gt; 2 s)</li> </ul>                                                             |
| info                                | <ul><li>Active les informations</li><li>Affiche les messages d'erreur</li></ul>                                                                                                    |
| enter                               | <ul> <li>Configuration : valide les entrées,<br/>étape de configuration suivante</li> <li>Calibrage : poursuit le programme</li> <li>Mode Mesure : affiche le courant de sortie</li> </ul> |
| Touches fléchées<br>haut / bas      | <ul> <li>Mode Mesure : active le menu</li> <li>Menu : augmente / diminue la valeur<br/>chiffrée</li> <li>Menu : sélection</li> </ul>                                                       |
| Touches fléchées<br>gauche / droite | <ul> <li>Mode Mesure : active le menu</li> <li>Menu : groupe de menus<br/>précédent / suivant</li> <li>Saisie de valeurs numériques :<br/>vers la droite / la gauche</li> </ul>            |

#### Surveillance du capteur Sensocheck, Sensoface

Sensocheck surveille en permanence le capteur et les câbles. Sensocheck est programmable (réglage d'origine : arrêt).

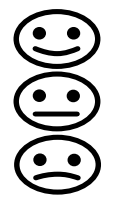

Sensoface fournit des informations sur l'état du capteur. Les trois symboles Sensoface fournissent des indications de diagnostic relatifs à l'usure et à la nécessité d'entretien du capteur.

#### Sélection du mode / saisie des valeurs

#### Sélection du mode :

- 1) Pression prolongée (> 2 s) sur la **touche** meas (mode Mesure)
- 2) Appuyer sur une touche fléchée au choix pour faire apparaître le menu de sélection
- 3) Sélectionner le mode à l'aide des touches fléchées gauche / droite
- 4) Valider le mode sélectionné avec enter

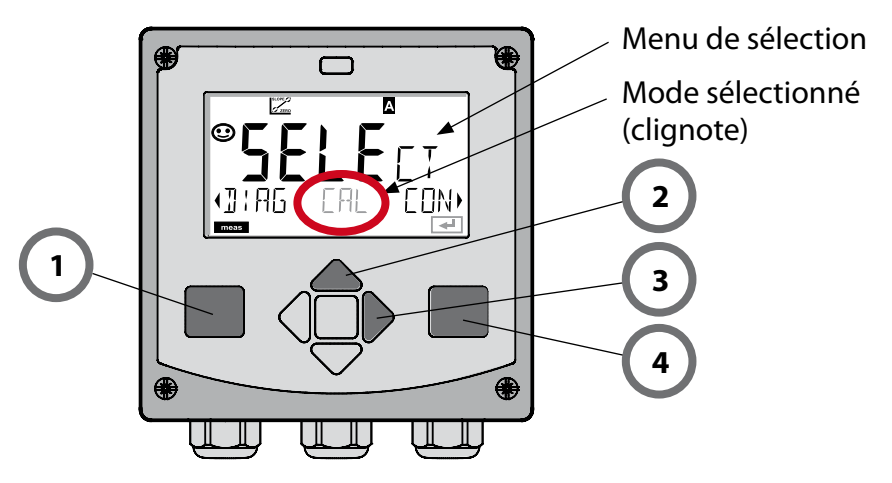

#### Saisie des valeurs :

5) Sélectionner la position du chiffre : touche fléchée gauche / droite

6) Modification de la valeur numérique : touche fléchée haut/bas

7) Valider l'entrée avec enter

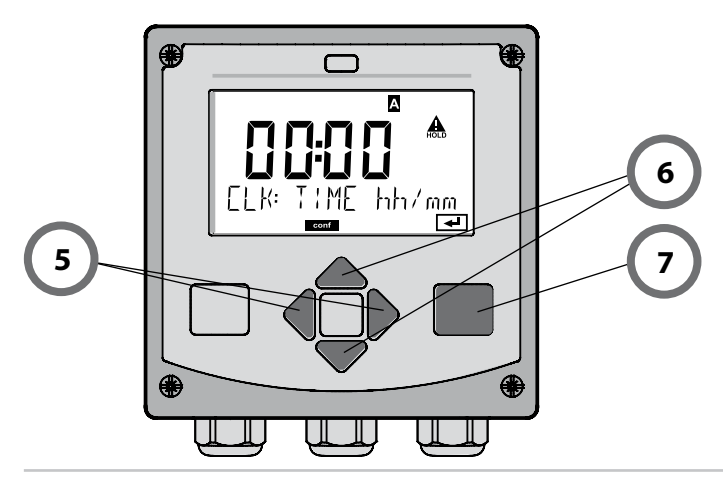

#### **Modes / fonctions**

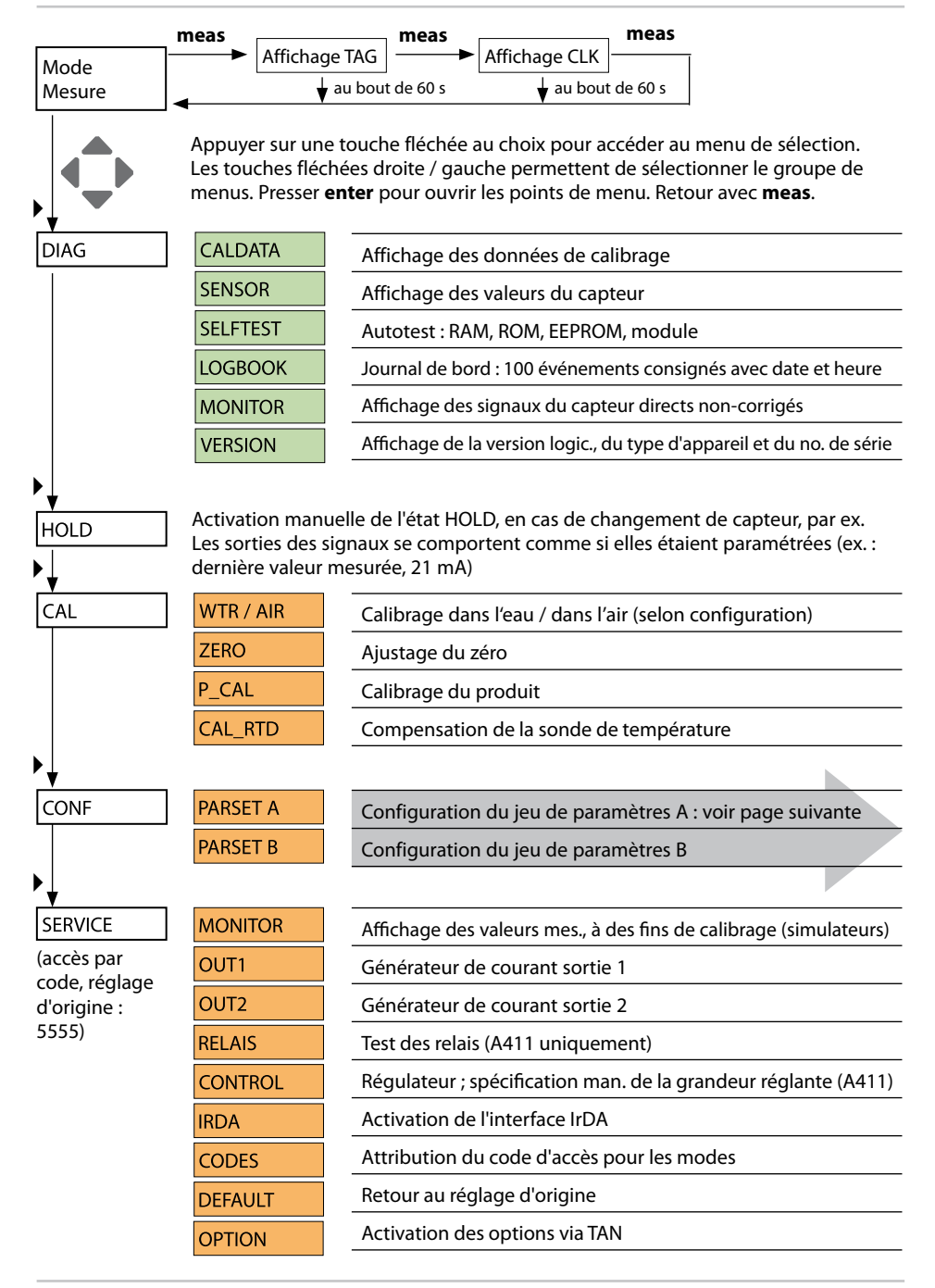

### Vue d'ensemble du menu Configuration

Les étapes de configuration sont réunies en groupes de menus. Les touches fléchées gauche / droite permettent d'aller au groupe de menus suivant ou de revenir au groupe précédent.

Chaque groupe de menus comprend des points de menu pour le réglage des paramètres.

Presser **enter** pour ouvrir les points de menu. Utiliser les touches fléchées pour modifier les valeurs et **enter** pour valider/garder les réglages. Retour à la mesure : **meas** (pression longue > 2 s).

| Sélect. groupe<br>menus | Groupe de menus          | Code     | Afficheur | Sélect. point<br>menu |
|-------------------------|--------------------------|----------|-----------|-----------------------|
|                         | Sélection capteur        | SNS:     |           | enter                 |
|                         |                          | Point de | menu 1    | <b>a</b> nter         |
|                         |                          | Point de | :<br>menu | <b>enter</b>          |
|                         | Sortie courant 1         | OT1:     |           | enter                 |
|                         | Sortie courant 2         | OT2:     |           |                       |
|                         | Compensation             | COR:     |           |                       |
|                         | Mode alarme              | ALA:     |           | •                     |
|                         | Régler l'horloge         | CLK:     |           |                       |
|                         | Nom des postes de mesure | TAG:     |           |                       |

# Calibrage

Le calibrage permet d'adapter l'appareil aux caractéristiques spécifiques du capteur.

Un calibrage à l'air est toujours recommandé.

Par rapport à l'eau, l'air est un milieu de calibrage facile à mettre en oeuvre, stable et donc sûr. Le capteur doit toutefois être démonté pour un calibrage dans l'air.

Dans les processus biotechnologiques, en conditions stériles, il n'est pas possible de démonter le capteur en vue de procéder au calibrage. Il convient alors de calibrer directement dans le milieu (par ex. après stérilisation par apport d'air).

Dans la pratique, il s'est avéré, par ex. en biotechnologie, que l'on mesure souvent la saturation et que l'on effectue le calibrage dans le milieu pour des raisons de stérilité.

En revanche, il est plus avantageux, pour d'autres applications où est mesurée la concentration (eaux, etc.), de calibrer à l'air.

#### REMARQUE

- Toutes les opérations de calibrage doivent être effectuées par du personnel qualifié. Des paramètres mal réglés peuvent passer inaperçus mais modifient les caractéristiques de mesure.
- Lorsqu'un calibrage en 2 points est prescrit pour la mesure de traces d'oxygène, le calibrage du zéro doit être effectué avant le calibrage de la pente. (voir mode d'emploi)

| Mesure        | Calibrage | Application                                                                            |
|---------------|-----------|----------------------------------------------------------------------------------------|
| Saturation    | Eau       | Biotechnologie ; le capteur ne peut<br>pas être sorti pour le calibrage<br>(stérilité) |
| Concentration | Air       | Eaux naturelles, bassins ouverts                                                       |

Combinaison paramètre / mode de calibrage souvent utilisée

Le mode de calibrage pour un calibrage de la pente à l'air est décrit ci-après. D'autres combinaisons paramètre / mode de calibrage sont bien sûr possibles.

## Calibrage de la pente (milieu : air)

| Afficheur | Action                                                                                                    | Remarque                                                                                                    |
|-----------|----------------------------------------------------------------------------------------------------|----------------------------------------------------------------------------------------------------|
|           | Activer le calibrage.<br>Mettre le capteur à l'air<br>et lancer avec <b>enter</b><br>L'appareil se met dans<br>l'état HOLD.                                                                                                    | "Medium water" ou<br>"Medium air" est<br>enregistré dans la<br>configuration.                                 |
|           | Saisie de l'humidité<br>relative à l'aide des<br><b>touches fléchées</b><br>Suite avec <b>enter</b>                                                                                                    | Valeur spécifiée<br>pour l'humidité rela-<br>tive dans l'air :<br>rH = 50%                                    |
|           | Saisie de la pression de<br>calibrage à l'aide des<br><b>touches fléchées</b><br>Suite avec <b>enter</b>                                                                                                    | Valeur spécifiée :<br><b>1.000 bar</b><br>Unité : bar/kpa/PSI                                                 |
|           | Contrôle dérive :<br>Affichage : courant du<br>capteur (nA),<br>temps de réponse (s),<br>température (°C/°F)<br>Suite avec <b>enter</b>                                                                                                    | Le contrôle de<br>dérive peut durer<br>quelques minutes.                                                      |
|           | Affichage des données<br>de calibrage (pente et<br>zéro).<br>Suite avec <b>enter</b>                                                                                                    |                                                                                                    |
|           | Affichage des mesu-<br>res selon le paramètre<br>configuré (ici : Vol%).<br>L'appareil est encore<br>dans l'état HOLD : met-<br>tre en place le capteur<br>et vérifier si la mesure<br>est OK.<br>MEAS met fin au cali-<br>brage, REPEAT permet<br>de répéter l'opération. | Une fois le calibrage<br>terminé, les sorties<br>restent encore dans<br>l'état HOLD pendant<br>un bref délai. |

# Messages d'erreur

| Erreur | <b>Texte d'info</b><br>(apparaît en présence<br>d'erreur, en appuyant sur<br>la touche Info) | Problème<br>Cause possible                                                                                                    |
|--------|----------------------------------------------------------------------------------------------|----------------------------------------------------------------------------------------------------|
| ERR 99 | DEVICE FAILURE                                                                               | Erreur données de<br>compensation<br>EEPROM ou RAM défectueuse<br>Ce message d'erreur apparaît<br>uniquement en cas de défaillance<br>totale. L'appareil doit être réparé et<br>recalibré en usine.                                 |
| ERR 98 | CONFIGURATION ERROR                                                                          | Erreur données de configu-<br>ration ou de calibrage<br>Erreur de mémoire dans le<br>programme de l'appareil<br>Données de configuration ou de<br>calibrage incorrectes, reconfigurez<br>ou recalibrez entièrement l'appa-<br>reil. |
| ERR 97 | NO MODULE INSTALLED                                                                          | <b>Absence module</b><br>Faites installer le module en usine.                                                                                                    |
| ERR 96 | WRONG MODULE                                                                                 | <b>Mauvais module</b><br>Faites remplacer le module en<br>usine.                                                                                                    |
| ERR 95 | SYSTEM ERROR                                                                                 | <b>Erreur système</b><br>Redémarrage nécessaire.<br>Si l'erreur ne parvient pas à être<br>supprimée de cette manière, ren-<br>voyer l'appareil.                                                                                     |
| ERR 01 | NO SENSOR                                                                                    | <b>Capteur O<sub>2</sub> *</b><br>Capteur défectueux<br>Capteur non raccordé<br>Coupure du câble du capteur                                                                                                    |
| ERR 02 | WRONG SENSOR                                                                                 | Mauvais capteur *                                                                                                    |
| ERR 03 | CANCELED SENSOR                                                                              | Capteur dévalué *                                                                                                    |

### Messages d'erreur

| Erreur         | <b>Texte d'info</b><br>(apparaît en présence<br>d'erreur, en appuyant sur<br>la touche Info) | Problème<br>Cause possible                                                                                           |
|----------------|----------------------------------------------------------------------------------------------|----------------------------------------------------------------------------------------------------|
| ERR 04         | SENSOR FAILURE                                                                               | Erreur au niveau du capteur *                                                                                        |
| ERR 05         | CAL DATA                                                                                     | Erreur dans les données de<br>calibrage *                                                                            |
| ERR 11         | OXY RANGE                                                                                    | Plage d'affichage<br>non atteinte/dépassée<br>SAT saturation<br>CONC concentration ou<br>GAS concentration volumique |
| ERR 12         | SENSOR CURRENT RANGE                                                                         | Plage de mesure du<br>capteur dépassée                                                                               |
| ERR 13         | TEMPERATURE RANGE                                                                            | Plage de température non atteinte/dépassée                                                                           |
| ERR 15         | SENSOCHECK                                                                                   | Sensocheck                                                                                                    |
| ERR 60         | OUTPUT LOAD                                                                                  | Erreur chargeur                                                                                                    |
| ERR 61         | OUTPUT 1 TOO LOW                                                                             | <b>Courant de sortie 1</b><br>< 0 (3,8) mA                                                                           |
| ERR 62         | OUTPUT 1 TOO HIGH                                                                            | <b>Courant de sortie 1</b><br>> 20,5 mA                                                                              |
| ERR 63         | OUTPUT 2 TOO LOW                                                                             | <b>Courant de sortie 2</b><br>< 0 (3,8) mA                                                                           |
| ERR 64         | OUTPUT 2 TOO HIGH                                                                            | Courant de sortie 2<br>> 20,5 mA                                                                                     |
| ERR 69         | TEMP. OUTSIDE TABLE                                                                          | <b>Température</b> en dehors des plages du tableau                                                                   |
| ERR 100<br>255 | VOID PARAMETER                                                                               | Paramètre non valide                                                                                                 |

\*) Capteurs ISM®